## e-SLE – Como submeter um pedido de Autorização de Bens Precursores de

## **Drogas?**

| Pré-Rec    | quisito              |
|------------|----------------------|
| Utilizador | Operador             |
|            | Económico/Utilizador |
|            | Autorizado           |
| Deufil     | Oneneden             |
| Perfil     | Operador             |
|            | Económico/Utilizador |
|            | Autorizado           |
|            |                      |

1. Aceder à opção de menu "Pedido" e selecionar a funcionalidade "Autorização de Precursores de Droga".

| Candidatura                         |                                       |
|-------------------------------------|---------------------------------------|
| Certificado                         |                                       |
| Licença                             |                                       |
| Licença de Bens de Dupla Utilização |                                       |
| Autorização de Precursores de Drog  | ATURAS                                |
| Autorização de Bens de Tortura      | <u> </u>                              |
| Documento de Vigilância             | crã do Condidaturas                   |
| CUF                                 | cia de Candidaturas.                  |
| UGEA                                | CONSULTAR                             |
|                                     | C C C C C C C C C C C C C C C C C C C |

2. No ecrã "Consulta de Autorizações", pressionar o botão "Importação" ou "Exportação" ao lado da opção "Pedido de Nova Emissão", consoante o tipo de pedido de autorização desejado.

| Consulta de Autor  | izações                |                       |            |   |            | PEDIDO DE NOVA EMISSÃO - |
|--------------------|------------------------|-----------------------|------------|---|------------|--------------------------|
| Pedidos de emissão | Outros pedidos Autoria | zações emitidas       |            |   |            | IMPORTAÇÃO<br>EXPORTAÇÃO |
| Produto            |                        | Situação              | Requerente |   |            |                          |
|                    | =                      | Seleccione a situação | •          | = | + OPÇÕES 🗸 |                          |

3. Deve ser informado o NIF/EORI do Operador Económico que será representado e pressionar o botão "Pesquisar". Em seguida pressionar o botão "Selecionar".

| PESQUISAR           |                              |                                            |              |          |
|---------------------|------------------------------|--------------------------------------------|--------------|----------|
| 10 • Elementos por  | página                       | Procurar:                                  |              |          |
| NIF/EORI * NOME     | EMAIL                        | MORADA                                     | 4            | ÷        |
| PT100100112 112 MAN | novabase-<br>asa@ritta.local | Av. Eng. Duarte Pache<br>1900, Lisboa - PT | eco, 28, Sel | ECCIONAR |
|                     |                              |                                            |              | 2 10 20  |

4. No ecrã de pedido da autorização, proceder ao preenchimento dos dados de caracterização do mesmo conforme aplicável.

Pressionar o botão "Regime" para selecionar o regime ao qual a autorização será pedida.

| Importação de produtos pr                     | ecursores de drogas |                                               | VOLTAR GRAVAR SUB | ieter 🔻 |
|-----------------------------------------------|---------------------|-----------------------------------------------|-------------------|---------|
| REQUERENTE                                    |                     |                                               |                   | ^       |
| NIF/EORI<br>PT123456789                       |                     | Nome<br>Dummy Man                             |                   | 1       |
| Email<br>novabase-asa@ritta.local             |                     | <b>Morada</b><br>Av. Eng. Duarte Pacheco, 28, |                   |         |
| REGIME                                        |                     |                                               |                   | ^       |
| Regime<br>1239                                | Descrição<br>1239   |                                               |                   |         |
| PEDIDO DE AUTORIZAÇÃO                         |                     |                                               |                   | ^       |
| Uso em alfândega<br>⊖ Nacional ⊚ Não nacional |                     |                                               |                   |         |

- 5. Depois de selecionar o regime, deve-se registar os demais dados do pedido:
  - a. Informações do Exportador.
  - b. Outros Operadores.
  - c. Autoridade Competente do País de Exportação.
  - d. Destinatário Final.
  - e. Ponto de Entrada no Território Aduaneiro da Comunidade.
  - f. Meio de Transporte.
  - g. Substâncias Inventariadas.
  - h. Anexos.

## DECLARANTE/REPRESENTANTE

| Nome                                                  | Email          |   |
|-------------------------------------------------------|----------------|---|
| NOME DO DECLARANTE                                    | EMAIL@MAIL.COM |   |
| Morada                                                |                |   |
| MORADA DO DECLARANTE, 10                              |                |   |
|                                                       |                |   |
|                                                       |                |   |
| INFORMAÇÕES DO EXPORTADOR                             |                | ^ |
| Nome                                                  | Email          |   |
| NOME DO EXPORTADOR                                    | EMAIL@MAIL.COM |   |
| Morada                                                |                |   |
| MORADA DO EXPORTADOR, 10                              |                |   |
|                                                       |                |   |
|                                                       |                |   |
| OUTROS OPERADORES                                     |                | ^ |
| Nome / Endereço / Observações de informações em anexo |                |   |
| INFORMAÇÕES DOS OUTROS OPERADORES.                    |                |   |
|                                                       |                |   |
|                                                       |                | 1 |
|                                                       |                |   |
|                                                       |                |   |
| AUTORIDADE COMPETENTE DO PAÍS DE EXPORTAÇÃO           |                | ^ |
| Nome                                                  | Email          |   |
| NOME DA ENTIDADE COMPETENTE                           | EMAIL@MAIL.COM |   |
| Morada                                                |                |   |
| MORADA DA ENTIDADE, 10                                |                |   |
|                                                       |                |   |
|                                                       |                |   |
| DESTINATÁRIO FINAL                                    |                | ^ |
| Nome                                                  | Email          |   |
| NOME DO DESTINATARIO                                  | EMAIL@MAIL.COM |   |
| Morada                                                |                |   |
| MORADA DO DESTINATARIO, 10                            |                |   |

^

| PONTO DE ENTRADA NO TERRITÓRIO ADUANEIRO DA COMU     | NIDAD  | E                          |   |                                 |                            | ^     |
|------------------------------------------------------|--------|----------------------------|---|---------------------------------|----------------------------|-------|
| Código de País                                       |        | Descrição País             |   |                                 |                            |       |
| ES                                                   | =      | Espanha (excluindo XB, XC) |   |                                 |                            |       |
| Local (Porto / Aeroporto / Posto Fronteiriço)        |        |                            |   |                                 |                            |       |
| PORTO DE ENTRADA                                     |        |                            |   |                                 |                            |       |
|                                                      |        |                            |   |                                 |                            |       |
|                                                      |        |                            |   |                                 |                            |       |
| MEIO DE TRANSPORTE                                   |        |                            |   |                                 |                            | ^     |
| 🕑 Avião                                              |        | Outro Meio de Transporte   |   |                                 |                            |       |
| Comboio                                              |        | OUTRO MEIO DE TRANSPORTE   |   |                                 |                            |       |
| Camião                                               |        |                            |   |                                 |                            |       |
|                                                      |        |                            |   |                                 |                            |       |
| SUBSTÂNCIA(S) INVENTARIADA(S)                        |        |                            |   |                                 |                            | ~     |
| Descrição                                            |        |                            |   |                                 |                            |       |
| DESCRIÇÃO DA SUBSTANCIA INVENTARIADA                 |        |                            |   |                                 |                            | -     |
| -                                                    |        |                            |   |                                 |                            |       |
|                                                      |        |                            |   |                                 |                            |       |
| Produto                                              |        | Designação                 |   |                                 |                            |       |
| 2939440010                                           | =      | Norefedrina                |   |                                 |                            |       |
| Peso líquido                                         | 2.4    | Unidade de Medida          |   |                                 |                            |       |
| 1.000.00                                             | 1      | Kilogramas                 | • |                                 |                            |       |
| Descentarios de minture                              |        | Viciae Research new        |   | Ouentidade de substênsis sentre | lada                       |       |
| <ul> <li>Sim Não</li> </ul>                          |        | 0.10                       | % |                                 | лада                       |       |
|                                                      |        |                            |   | QUALITICADE                     |                            |       |
| Numero da factura                                    |        |                            |   |                                 |                            |       |
| 0307034321                                           | _      |                            |   |                                 |                            |       |
|                                                      |        |                            |   |                                 | ADICIONAR OUTRA SUBSTÂNCIA |       |
|                                                      |        |                            |   |                                 |                            |       |
| ANEXOS OBRIGATÓRIOS                                  |        |                            |   |                                 |                            | ~     |
| Documentação a anevar                                |        |                            |   |                                 |                            |       |
| bocumentação a anexa                                 |        |                            |   |                                 |                            |       |
|                                                      |        |                            |   |                                 |                            |       |
| Ficheiros anexados:                                  |        |                            |   |                                 |                            |       |
| Seleccione o(s) ficheiro(s)                          |        |                            |   |                                 |                            |       |
|                                                      |        |                            |   |                                 |                            |       |
| TESTE_ANEXO.txt                                      |        |                            |   |                                 | REMOVER Procurar           | · ··· |
| Confirmo que anexei todos os documentos de entrega o | obriga | tória.                     |   |                                 |                            |       |
|                                                      |        |                            |   |                                 |                            |       |
|                                                      |        |                            |   |                                 |                            |       |
| OUTROS ANEXOS                                        |        |                            |   |                                 |                            | ^     |
| Ficheiros anexados:                                  |        |                            |   |                                 |                            |       |
|                                                      |        |                            |   |                                 |                            |       |
| Seleccione 0(s) ficheiro(s)                          |        |                            |   |                                 |                            |       |
| Procurar ficheiros                                   |        |                            |   |                                 | Procurar                   |       |
|                                                      |        |                            |   |                                 |                            |       |
|                                                      |        |                            |   |                                 |                            |       |

6. Após registo dos dados necessários, pressionar o botão "Submeter", para submeter o pedido da autorização.

| VOLTAR | GRAVAR | SUBMETER | - |
|--------|--------|----------|---|
|        |        |          |   |

O sistema não permite a submissão caso os campos obrigatórios não sejam preenchidos.

## 7. O registo fica gravado.

|                                                                                 | çoes                            |                                              |                                                                            | PEDIDO DE NOVA EMIS |
|---------------------------------------------------------------------------------|---------------------------------|----------------------------------------------|----------------------------------------------------------------------------|---------------------|
| lidos de emissão Outros                                                         | pedidos Autor                   | rizações emitidas                            |                                                                            |                     |
| Produto                                                                         |                                 | Situação                                     | Requerente                                                                 |                     |
|                                                                                 | =                               | Seleccione a situação                        | •                                                                          | + OPÇÕES 🗸          |
|                                                                                 |                                 |                                              |                                                                            | LIMPAR PESQUISAR    |
|                                                                                 |                                 |                                              |                                                                            |                     |
|                                                                                 |                                 |                                              |                                                                            |                     |
|                                                                                 |                                 |                                              |                                                                            |                     |
|                                                                                 |                                 |                                              |                                                                            |                     |
| <ul> <li>Elementos por pág</li> </ul>                                           | ina                             |                                              |                                                                            | Procurar:           |
| Elementos por pág                                                               | ina<br><sup>≑</sup> sit∪ação    | DATA E HORA DO PEDIDO                        | * PRODUTO                                                                  | Procurar:           |
| Elementos por pág MENTO 2 de Autorização: TP280 rente: PT123456789              | ina<br>• SITUAÇÃO<br>EM ANÂLISE | DATA E HORA DO PEDIDO<br>12-03-2018 / 16:57  | PRODUTO<br>Produto: 2839440010<br>Destino: DESCRIÇÃO DA SUB<br>Destino:    | Procurar:           |
| Elementos por pág MENTO 2 de Autorização: TP280 rente: PT123458789 Resultados 1 | ina<br>Ф SITUAÇÃO<br>ем Anàlise | DATA E HORA DO PEDIDO     12-03-2018 / 18:57 | PRODUTO<br>Produto: 2839440010<br>Designação: DESCRIÇÃO DA SUB<br>Destino: | Procurar:           |

- 8. Além da opção "Submeter", também é possível:
  - a. Voltar: Retorna ao ecrã de consulta das autorizações sem salvar os dados, apresentando a respetiva mensagem de confirmação.
  - b. Gravar: Grava os dados registados sem submeter o pedido, apresentando a respetiva mensagem de confirmação.
  - c. Repor: Limpa todos os dados registados no ecrã.

| VOLTAR | GRAVAR | SUBMETER | * |
|--------|--------|----------|---|
|        |        | REPOR    |   |